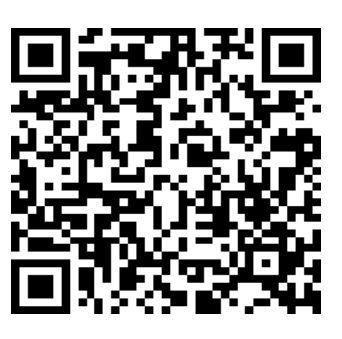

**IOS APP** 

End user need to ask your installer to register a Monitor account for you.Or you can register by yourself, remember to ask your installer or distributor for their customer code! Installers and distributors require your upper-level distributor to register a Monitor account for you, you will get your

When you register account for your customer, you can set a customer name for them.

special customer code from them!

# 1.Register an account

Register end user account Step1. Register Monitor account for end user, please visit https://eu.solarcloudsystem.com/,or download on the Web or APP the 'InvtView App to do that.

If you are distributor or installer, please contact your upper-level distributor to get an account, or you can contact solar@invt.com.cn

### Step2.Filling in all information truthfully

a. Customer code: it is the code of your distributor or installer, please contact them to get their customer code

b.Dongle SN:showed on the label of WIFI/WLAN shell as below

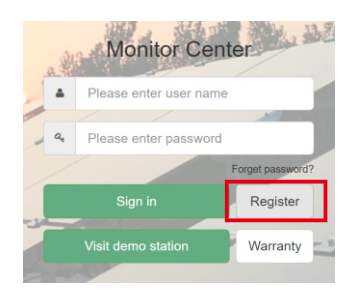

Android APP

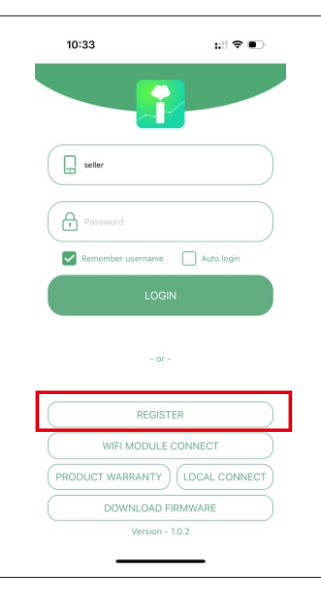

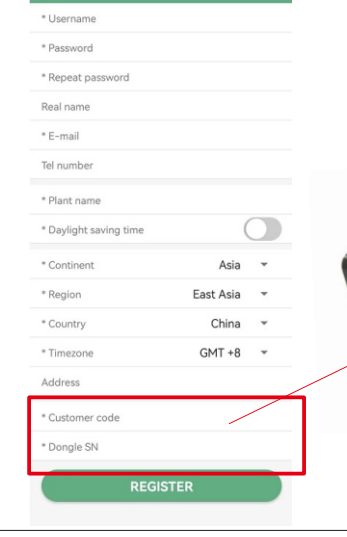

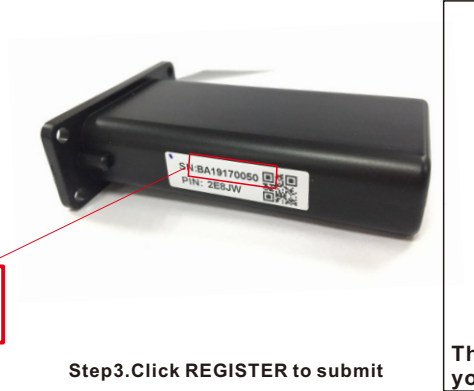

|                 | · spermane          | UDATTADA                    | ~       |
|-----------------|---------------------|-----------------------------|---------|
|                 |                     | Unerrane can not be supty   |         |
|                 | + Password          |                             |         |
|                 |                     | Pannerd can not be empty    |         |
| * Espec         | at password         |                             |         |
|                 | Real name           |                             |         |
|                 | * E-mail            |                             |         |
|                 | Tel number          | Tel nater                   |         |
| • p             | lation name         | Station name                |         |
| * Day1          | ight maying<br>time | ⊖ Saz ∰Ho                   |         |
|                 | Continent           | Auta                        | v       |
|                 | + Ingion            | Seat Asia                   |         |
|                 | + Country           | (hána                       | ~       |
|                 | • Timezone          |                             | ~       |
|                 | Address             |                             |         |
| + Oz            | rtower code         |                             |         |
|                 | Iongle SW           | Dinale IN                   |         |
|                 |                     | Register Nuck to Jugin page |         |
| e Web<br>u reai | reg<br>ste          | gister steps<br>r in APP    | is same |
|                 |                     |                             |         |

You can login your account to use monitor.

Use Web to configure WiFi&

next page

Use APP for Local Monitor and Setting

2.WIFI configuration

You can connect your home wifi to the inverter through APP or Website

2.1 Use APP to configure WIFI

Step1. Plug in the wifi module and Power on the inverter.

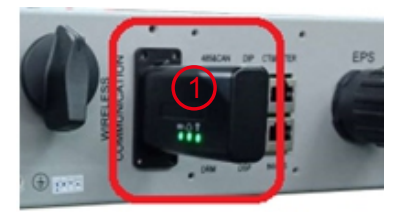

Step2.Wait the INV LED becomes solid on, then use your phone to connect WIFI module's hotspot, generally it's named as dongle SN"BA\*\*\*"

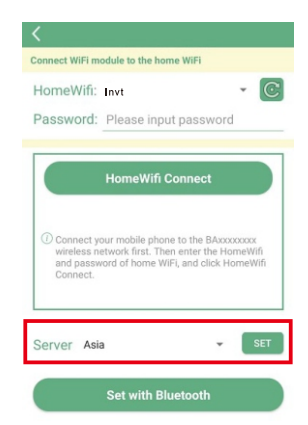

**Step4.** If the dongle is latest version, you will see a "Server" program, the factory default setting is Asia, you need to choose according to your area

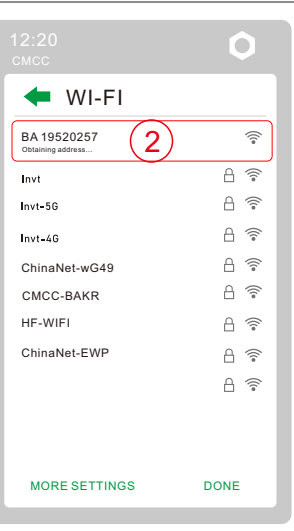

Wifi: Invt

vord: Please input p

North America

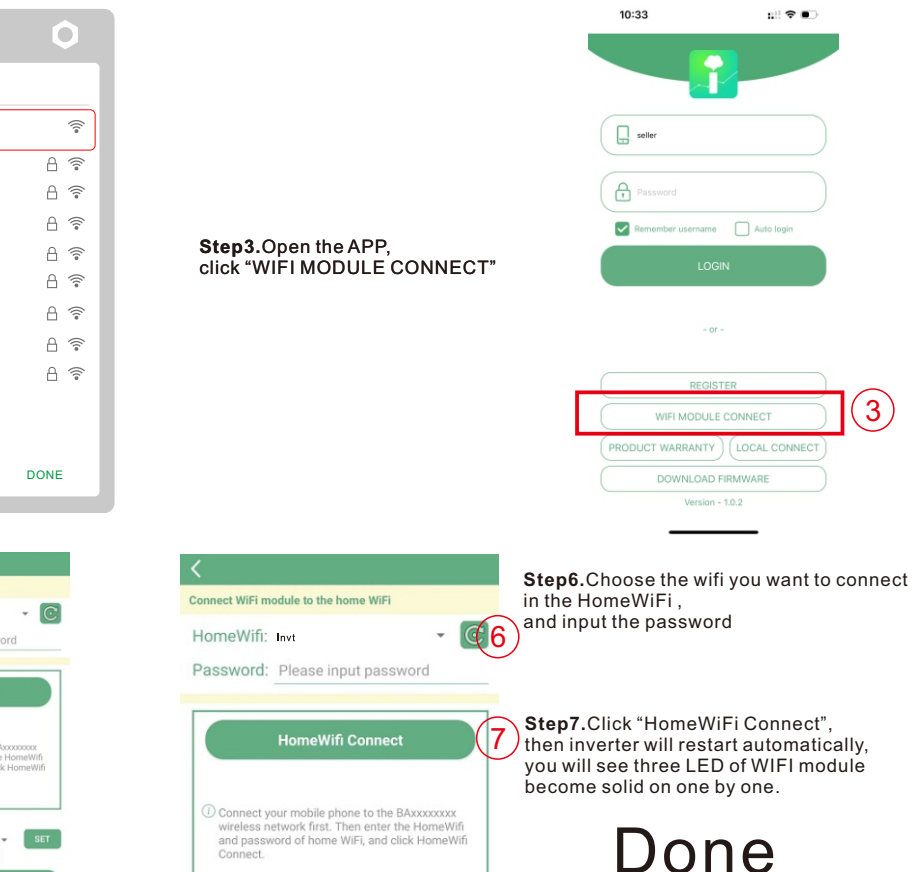

Step5.Choose the suitable server and click"SET" to confirm, then the dongle will restart and reconnect, please double check your phone is still connecting the dongle's hotspot, then you can do next step to connect homewifi.

Server Africa

Set with Bluetooth

### 2.2 Use Web to configure WIFI

Step1.Power on the inverter, Wait the INV LED becomes solid on, then use your phone or laptop to connect WIFI module's hotspot, generally it's named as dongle SN"BA\*\*\*" Step2. Enter 10.10.10.1 in the browser. Both username and password are "admin" for dialog box. After log in, select English on the right side.

|                                  |      | 13:05 御山奈田                                          |                                  |
|----------------------------------|------|-----------------------------------------------------|----------------------------------|
| VVI-FI                           |      |                                                     | 1:                               |
| BA 19520257<br>Obtaining address | 1    |                                                     | • 中文 I English<br>Select English |
|                                  | A 🛜  | 模式选择功能                                              | Enable                           |
|                                  | A 😤  | 大线接入点设置 IP                                          | 10. 10. 10. 1                    |
|                                  |      | 二 二 二 二 二 二 二 二 二 二 二 二 二 二 二 二 二 二 二               | 255. 255. 255. 0                 |
| Invt                             |      | 网络设置 STA                                            |                                  |
| ChinaNet-wG49                    | A 🔶  | Sign in 模块管理 功能 ··································· | Enable                           |
|                                  |      | 信道<br>                                              | 6                                |
| CMCC-BAKR                        |      | 信号强度                                                | -46%                             |
| HF-WIFI                          | A 🛜  | password. Your connection to this site is not 子网络码  | 255 255 255 0                    |
| ChinaNet-EWP                     | A 📚  | private 71,765<br>Username 网关地址                     | 192. 168. 0. 1                   |
| luxpower_5G                      | A 🛜  | admin 命令模式状态                                        |                                  |
|                                  |      | password 功能                                         | Disable                          |
|                                  |      | ****** 网络连接1状态                                      |                                  |
|                                  |      | Cancel Sign in 功能                                   | Enable                           |
|                                  |      | 协议                                                  | TCP client                       |
| MORE SETTINGS                    | DONE | TCP 客户端是否                                           | 连接 Connected                     |
|                                  |      |                                                     |                                  |

Step3. Go to the "Station Mode Setting" page. Click "Scan" to choose your home wifi in SSID program, input the password ,and click "save" .

| 13:05 ៉ <mark>ា</mark> រា 🎅 HD                                                                                                    |                                                                                                    |      | 13:05 🗄 I 🎅 H                                                                                                    | D                                                                                                    |                                                                                                 |                                                                                                    |
|----------------------------------------------------------------------------------------------------|----------------------------------------------------------------------------------------------------|------|----------------------------------------------------------------------------------------------------|----------------------------------------------------------------------------------------------------|-------------------------------------------------------------------------------------------------|----------------------------------------------------------------------------------------------------|
| (i) 10.10.1/index_en.ht                                                                                                    | 1                                                                                                    | : (3 | <b>À</b> (1)                                                                                                    | 10.10.10.1/index_e                                                                                                    | en.ht                                                                                           | 1                                                                                                    |
| Run State     Station Parameter Setting       Wifi Mode Select     SSID       AP Mode Setting     Encryption Mode       Station Mode Setting     Password       Uart Setting     IP Setting       Moduel Management     Auto       IP     Netmask       Gateway     Gateway | ・ 中文 English<br>Invt scan<br>Enable<br>test1234<br>DHCP Client<br>192.168.0.146<br>255 255.255.0<br>192.168.0.1 |      | Run State<br>Wifi Mode Select<br>AP Mode Setting<br>Station Mode Setting<br>Uart Setting<br>Network Setting<br>Moduel Management | Please select the wireles<br>Select Name<br>Invt<br>ChinaNet-wG49<br>HF-WiFi<br>HF-WiFi<br>HF-WiFi<br>HF-WiFi<br>ChinaNet-HHa7<br>JIAXI | s network you an<br>Rss<br>-41%<br>-45%<br>-70%<br>-70%<br>-70%<br>-70%<br>-74%<br>-76%<br>-78% | <ul> <li>Ф文IEnglish</li> <li>e currently using</li> <li>Select your home wifi,<br/>Click "ОК"</li> </ul> |

En

Normal

1344W

NOTE: You only need to set in "Station Mode Setting" program, please don't enter other programs and change anything!!!.

## 3. Use Invt Monitor for Local Monitor and Setting

If there is no wifi signal at the station, users can use "LOCAL CONNECT" f to monitor and setup the system

Step1.Power on the inverter, wait the INV LED becomes solid on, then use your phone to connect WIFI module's hotspot, generally it's named as dongle SN"BA\*\*

#### Step2. Open the InvtView App Monitor APP

Step3. Click "Local Connect", then you can monitor and set the system as

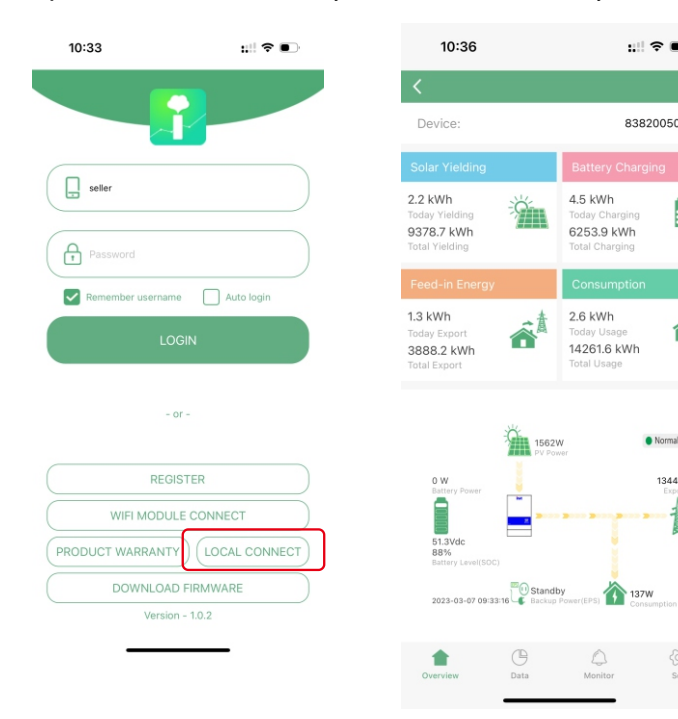

Step4.After you save your home wifi setting, inverter will restart automatically, you will see three LED of WIFI module become solid on one by one, this will take some times, then you can login your account to use monitor.

12.05 4.1 OF UD

|                 | 084                                                                                                    | 13:05 <b>51 🛜</b> HD                                                             |                                                                                        |                                                                                                    |                                                                                                    |  |
|-----------------|----------------------------------------------------------------------------------------------------|----------------------------------------------------------------------------------|----------------------------------------------------------------------------------------|----------------------------------------------------------------------------------------------------|----------------------------------------------------------------------------------------------------|--|
|                 | QuA                                                                                                    | 合                                                                                | (i) 10.1                                                                               | 10, 10, 1                                                                                                    | 1 :                                                                                                    |  |
| below           | <ul> <li>Q: Why does the middle light of wifi<br/>module is flashing?</li> <li>A: After set the right password of wifi,<br/>three lights should be solid on, if it is<br/>still flashing, please</li> <li>(1) Make sure you have set the right<br/>password and the wifi is good, you<br/>can use your mobile connect to wifi<br/>hotspot and visit website 10.10.10.1</li> </ul> | Run Stat<br>Wifi Mod<br>AP Mode<br>Station M<br>Uart Sett<br>Network<br>Moduel M | te<br>le Select<br>a Setting<br><i>A</i> ode Setting<br>ting<br>Setting<br>Mannagement | AP State<br>Function<br>IIP<br>Netmask<br>STA State<br>Function<br>Channel<br>Signal Strength<br>IP<br>Netmask<br>Gateway | • <b>⊕X</b> [English<br>English<br>Engli |  |
| D<br>⊗<br>122 ▼ | to check, the login user name and<br>password are both 'admin', the TCP<br>client state should be 'connected' as<br>show in the picture, otherwise check<br>your wifi name and password.                                                                                                    |                                                                                  |                                                                                        | Command Mode State<br>Function<br>Network 1 State<br>Function<br>Protocal<br>TCP Client State                             | Disable<br>Enable<br>TCP client<br>Connected                                                                                                    |  |

(2) If you have more than 1 inverter and dongle in the system, please follow : Step1.Register your account with one of dongles' SN and PIN

Step2.Login your account on the APP or Web Step3.Add extra dongles' SN and PIN

Step4.Reconnect the dongle

Step5.Configure WIFI for every module one by one

|          |   | Ø<br>Monitor  | Data         | Configuration   | 00<br>Overview | <b>B</b><br>Maintain |  |
|----------|---|---------------|--------------|-----------------|----------------|----------------------|--|
| Stations |   | ~             | + Add Dongle | A Import Dongle |                |                      |  |
|          |   | Serial number | Dongle ty    | pe Sta          | tion name      | EndUser              |  |
|          | 1 | BA12400178    | Wi-Fi        |                 |                |                      |  |
| Deuleas  | 2 | BA12400330    | Wi-Fi        |                 |                |                      |  |
| Devices  | 3 | BA12400343    | Wi-Fi        |                 |                |                      |  |
| Users    | 4 | BA12400742    | Wi-Fi        |                 |                |                      |  |

|          | Ø<br>Monitor  | Data         |                 | 88<br>Overview  | <b>M</b> aintain |              |
|----------|---------------|--------------|-----------------|-----------------|------------------|--------------|
|          |               | + Add Dongle | A Import Dongle |                 |                  |              |
| Stations | Serial number | Donale type  | New d           | ongle           |                  | × wet Status |
|          | 1 BA12400178  | WI-B         |                 |                 |                  |              |
|          | 2 BA12400330  | WI-R         |                 |                 |                  |              |
| Devices  | 3 BA12400343  | WI-R         | * D             | ongle SN Serial | number           |              |
|          | 4 BA12400742  | WI-R         |                 |                 |                  |              |
|          | 5 BA12400801  | WI-FI        | * Do            | ongle PIN Dongl | e PIN            |              |
|          | 6 BA12400876  | WI-R         |                 |                 |                  |              |
|          | 7 BA12400877  | Wi-Fi        |                 | * Station       |                  |              |
|          | 8 BA12440512  | WI-FI        |                 | - Station       |                  | ~            |
|          | 9 BA12440866  | WI-B         |                 |                 |                  |              |
|          | 10 BA24001352 | WI-R         |                 |                 |                  |              |
|          |               |              |                 |                 |                  | Add Cancel   |